# 日医標準レセプトソフト クラウド版 カスタムバッチ登録手順

ベンダー向け

2019年9月30日

日本医師会 ORCA 管理機構株式会社

| 1 | 栶   | 轻要                    | 2  |
|---|-----|-----------------------|----|
| 2 | 事   | 「前準備                  | 4  |
|   | 2.1 | ソフトウェアのインストール         | 4  |
|   | 2.2 | 証明書の用意とサポート事業者 ID の確認 | 4  |
|   | 2.3 | 実行するプログラム             | 4  |
|   | 2.4 | Dockerfile の作成        | 4  |
|   | 2.5 | 実行可能なテナントの設定          | 5  |
|   | 2.6 | 制限事項                  | 5  |
| 3 | 操   | と作の流れ                 | 8  |
|   | 3.1 | カスタムバッチ用レポジトリの作成      | 8  |
|   | 3.2 | カスタムバッチの登録とビルド        | 8  |
|   | 3.3 | ローカルレポジトリの作成          | 9  |
|   | 3.4 | プログラムの追加              | 9  |
|   | 3.5 | ビルド結果の確認              | 9  |
| 4 | 医   | 「療機関の設定               | 11 |
|   | 4.1 | 日次統計                  | 11 |
|   | 4.2 | 月次統計                  | 12 |
|   | 4.3 | 県単独事業情報               | 12 |
|   | 4.4 | 入院定期請求                | 14 |
|   | 4.5 | ユーザプログラム              | 14 |

### 1 概要

本資料は、医療機関(テナント)がカスタムバッチを実行するための準備としてベンダーが行う手順を記述する。

標準バッチは日レセクラウド上の日レセサービス上で実行される。しかし、カスタム バッチは ORCA 管理機構とは開発元が異なるプログラムのため、安全に実行するため に日レセサービスとは別の日レセクラウド上の隔離された環境で実行される。

日レセクラウド上のカスタムバッチの実行には Docker(https://www.docker.com/)と いうソフトウェアを用いている。カスタムバッチは Docker コンテナとして実行され る。実行のためには事前の準備として、実行するカスタムバッチのソースコードを日 レセクラウド上にアップロードし、それを元に Docker イメージとして構築する必要 がある。

カスタムバッチ向けの Docker イメージを作成するためには、1.3 節および 1.4 節で説 明するカスタムバッチ向けのカスタムバッチ用レポジトリを用意する必要がある。 Docker イメージ1 つに対して、1 つのレポジトリを用いる。カスタムバッチ用レポジ トリは git レポジトリになっており、ベンダーが開発したソースコードをコミットす る。日レセクラウド上のリモートレポジトリに push を行うと、Docker イメージの構 築が開始される。ベンダーは直接ビルドを行う必要はない。

クライアントからカスタムバッチを実行する際は、レポジトリの情報とカスタムバッ チ内のプログラム名やシェルスクリプトパスを元に実行を行う。個別の設定について は 1.5 節を参照。Docker イメージ内に指定したプログラムやシェルスクリプトが存在 すればカスタムバッチが実行できる。Docker イメージ内のプログラム数に制限はな い。そのため、複数のカスタムバッチを実行できる共通利用のためのレポジトリ (Docker イメージ)を1つ用意し、同じレポジトリのパスを切り替えて利用する事もで きる。この場合は1つのレポジトリのみを用いればよい。しかし、同名のプログラム を医療機関ごとに切り替えて実行したい場合は複数のレポジトリを作成し、レポジト リを切り替えて利用する必要がある。1ベンダーはカスタムバッチ用レポジトリを 100 件まで作成する事ができる。ただし、日レセクラウド上の設定のため、この上限 は変更される可能性がある。

システム管理者が行う手順については「カスタムバッチ利用手順(システム管理者 用)」を参照のこと。未設定の場合は県単独事業の総活用・公費請求書作成以外のカス タムバッチの実行を行う事ができない。 クライアントのレポジトリ設定が完了した後 の実行手順は標準バッチと同じのため、ユーザ向けには日医標準レセプトソフトマニ ュアル(https://manual.orca.med.or.jp)を参照のこと。

## 2 事前準備

### 2.1 ソフトウェアのインストール

以下のソフトウェアをあらかじめインストールする。

• git

## 2.2 証明書の用意とサポート事業者 ID の確認

システム管理者から証明書と自身のサポート事業者 ID を受け取る。

以下、サポート事業者 ID が s0000001 の test\_vendor@example.com のベンダーの証 明書の名前の例。XXX にはシステム管理上の数値が入る。

- 000XXX\_JP\_s0000001\_test\_vendor@example.com.crt
- 000XXX\_JP\_s0000001\_test\_vendor@example.com.enc.pem
- 000XXX\_JP\_s0000001\_test\_vendor@example.com.p12
- 000XXX\_JP\_s0000001\_test\_vendor@example.com.pass
- 000XXX\_JP\_s0000001\_test\_vendor@example.com.pem
- ca.crt

## 2.3 実行するプログラム

実行するカスタムバッチのソースコードを用意する。

以降の節では、日レセクラウド上で特別に用意するファイルと実行するプログラムの 制限事項について説明する。

#### 2.4 Dockerfile の作成

カスタムバッチの実行のためには Dockerfile に以下の記述を行う必要がある。

- ベースイメージの指定: FROM ginbee\_cb\_base を指定。
  - 日レセ 5.1 関連のパッケージがインストールされた Ubuntu のイメージ。
- ファイルの追加:上述のプログラムを Docker イメージ内に ADD 命令にて追加。

- ベースイメージが日レセの環境のため、追加するファイルはオンプレ版の カスタムバッチ同様のパスに配置するようにする必要がある。
- タイムアウトの延長: (必要であれば)上述の GINBEE\_CUSTOM\_BATCH\_TIMEOUT 環 境変数を ENV 命令にて追加。
- (必要であれば)パッケージのインストールや設定(例: /etc/jma-receipt/kentan.inc)の更新など。
- (必要であれば)site-upgrade.sh の実行。

以下にその例(日計表)を示す。

FROM ginbee\_cb\_base

ADD cobol/A32001BD01.CBL /usr/local/site-jma-receipt/cobol/ ADD cobol/copy/A32001HD01.INC /usr/local/site-jma-receipt/cobol/copy/ ADD form/A32001HD01.red /usr/local/site-jma-receipt/form/ RUN sudo -u orca /usr/lib/jma-receipt/scripts/allways/site-upgrade.sh

## 2.5 実行可能なテナントの設定

レポジトリの最上位ディレクトリに authorized\_tenants という名前のファイルを用意 することで、該当のカスタムバッチを実行可能なテナントをベンダー側で設定する事 ができる。用意しない場合はベンダーに所属する全てのテナントが該当のカスタムバ ッチを実行可能となる。

authorized\_tenants ファイルには以下のようにテナントの ID を改行区切りで指定する。

| 1 |  |  |
|---|--|--|
| 2 |  |  |
| 2 |  |  |
|   |  |  |
| 3 |  |  |
| 5 |  |  |
|   |  |  |

テナント ID はテナント管理画面から参照する事ができる。

#### 2.6 制限事項

オンプレ版のカスタムバッチとは異なり、日レセクラウド上のカスタムバッチでは以 下の処理を行う事ができない。

- カスタムバッチからの外部サイトへの通信
  - ただし、カスタムバッチを実行したテナント自身の DB のうち、以下のテ ーブルには書き込みが可能。括弧内の表記があるものはそのテーブルを更 新するサブプログラム名。
    - tbl\_jobkanri(ORCSJOB)
    - tbl\_prtkanri(ORCSPRT)
    - tbl\_prtdata(ORCSPRT)
    - tbl\_prvkanri(ORCSPRT)
    - tbl\_toukeicsv\_h(ORCSTOUKEICSV)
    - tbl\_toukeicsv\_b(ORCSTOUKEICSV)
    - tbl\_csv\_info(ORCSCSVINFO)
    - tbl\_file\_info(ORCSFILESV)
    - tbl\_seikyu\_etc
    - tbl\_seikyu\_koh
    - tbl\_seikyu\_main
    - monblob
    - monbatch
    - monbatch\_clog
    - monbatch\_log
  - 上記以外のテーブルはテナント自身の DB であれば読み込みは可能
- カスタムバッチからの印刷
  - ただし、日次統計、月次統計処理についてはクライアントが印刷まで行う
     ためカスタムバッチ内から対応する必要はない。クライアントの印刷は最
     後に行われるため、カスタムバッチの印刷物は標準バッチの印刷物の後に
     印刷される。

カスタムバッチは以下の必要最低限の環境変数を受け取って実行される。内容はオン プレ版と同様。このため、他の環境変数を参照している場合は問題なく動作するよう 注意する必要がある。

- MCP\_TENANT
- MCP\_LOGFILE\_PREFIX
- MCP\_MIDDLEWARE\_NAME
- MCP\_TEMPDIR
- MCP\_TEMPDIR\_ROOT

- MONDB\_HOST
- MONDB\_PORT
- MONDB\_NAME
- MONDB\_USER
- MONDB\_PASS
- MONDB\_ENC\_PASS
- MON\_DIRECTORY\_PATH
- COB\_LIBRARY\_PATH

また、日レセクラウド独自に以下の環境変数を受け取る。

| 名前                                     | 説明                                                                                                    |
|----------------------------------------|----------------------------------------------------------------------------------------------------|
| MONBATCH_PRINTABLE                     | バッチから印刷処理が可能かどうか(docker コンテ<br>ナ内で実行されたバッチかどうか)。可能な場合は<br>1か未定義のいずれか。可能でない場合は0。実<br>行するプログラムをオンプレ版と共有する場合、<br>分岐に使用する事ができる。 |
| GINBEE_CUSTOM_BATCH_TIMEOUT            | カスタムバッチのタイムアウト時間。省略した場合は 180 秒。後述の Dockerfile 内に記述する事を<br>想定。180 秒以上かかるバッチ処理に設定する。                                          |
| GINBEE_CUSTOM_BATCH_OPTION_ENA<br>BLED | カスタムバッチを実行するテナントの追加オプシ<br>ョンの契約状況。 無効: 0、有効: 1 のいずれか。                                                                       |

## 3 操作の流れ

ベンダーはカスタムバッチを医療機関(テナント)で実行させるためには開発したプロ グラムを日レセクラウド上にコピーする必要がある。

- 1. カスタムバッチ用レポジトリの作成
- 2. カスタムバッチの登録とビルド
- 3. 医療機関(テナント)の設定

カスタムバッチの実行については標準バッチと同様の手順となるため、省略する。

ベンダーがカスタムバッチの開発時や障害発生時には日レセクラウド上でバッチ処理 を実行した際のログはテナントログ画面から確認する事ができる。

## 3.1 カスタムバッチ用レポジトリの作成

ベンダーは、医療機関(テナント)がを利用できるよう以下の操作を行う。

- システム管理サイトにログインする。
   VPN 経由の場合・・・<u>https://ctrl.cmo.orcamo.jp/</u>
   TLS1.2 接続サービスの場合・・・<u>https://ctrl.glcmo.orcamo.jp/</u>
- 2. [ベンダー情報]をクリックする。
- 3. 連携アプリ設定の[日レセ管理画面]をクリックする。
- 4. 右上のメニューの「カスタムバッチ用レポジトリ」をクリックする。
- 5. 「新規作成」をクリックする。
- 6. レポジトリ名と説明の項目を入力して「登録する」をクリックする。

登録後にレポジトリ名をクリックして詳細画面にてレポジトリ URL を確認して次の手順に進む。

#### 3.2 カスタムバッチの登録とビルド

- 1. ローカルレポジトリの作成
- 2. プログラムの追加
- 3. コミットしたプログラムの push
- 4. ビルド結果の確認

以降の手順はコマンドプロンプト上で実行する。

ここからは以下の前提を元に作業手順を記述する。コマンドを実際に実行する際は自 身の情報に読み替えて実行する必要がある。

- 作業ディレクトリ:~/cb/
- 証明書が置いているディレクトリ:~/ssl/
- レポジトリ名: repos

## 3.3 ローカルレポジトリの作成

sms で作成したレポジトリに対して、開発したカスタムバッチを push するためのロー カルレポジトリを作成する。

```
$ cd ~/cb
$ git init
$ git remote add origin https://repos.orca.orcamo.jp/custom_batch/vendor??/repos
$ git config --local http.sslCert ~/ssl/000XXX_JP_s0000001_test_vendor@example.com.crt
$ git config --local http.sslKey ~/ssl/000XXX_JP_s0000001_test_vendor@example.com.pem
$ git config --local http.sslCaInfo ~/ssl/ca.crt
```

## 3.4 プログラムの追加

\$ cd ~/cb

```
$ git pull origin master
$ git add *
$ git commit -m "comment"
$ git push -u origin master
```

## 3.5 ビルド結果の確認

前項までの作業から数分程度後で、システム管理サイトのカスタムバッチレポジトリ の管理画面から、該当のレポジトリの「ビルド履歴」を確認する。この画面では、 Docker によってビルドされたイメージのビルドログやビルド成否を確認する事ができる。

```
状题: 成功
   終了コード: 0
 gltリビジョン: cae96596f62f1d1e7a0bcd7a5c98c6a3e8daf596
ビルド開始日時:
             2017/04/20 10:59:23
   ビルドログ:
              Sending build context to Docker daemon 660.5 kB
               Step 1/6 : FROM ginbee_cb_base
                ---> d39c015cea50
               Step 2/6 : ADD SCSAMPLE01.CBL /usr/local/site-jma-receipt/c
               obol/
               ----> 216cc6276b1d
               Removing intermediate container 29c2035e5531
               Step 3/6 : ADD SCSAMPLEH01.INC /usr/local/site-jma-receipt/
               cobol/copy/
                ----> f1072bc4a19b
               Removing intermediate container a353a5c1c80f
               Step 4/6 : ADD SCSAMPLEH01.red /usr/lib/jma-receipt/form/
                 --> b1ad1870fb29
               Removing intermediate container 71858b5b0d88
               Step 5/6 : RUN sudo -u orca /usr/lib/jma-receipt/scripts/al
               lways/site-upgrade.sh
                ----> Running in 5b844e9b005f
               Building SCSAMPLE01.so...done
               Copying scripts files...done
               Copying lddef files...done
               Copying data files...done
               Copying etc files...done
                 --> 330115001fb3
               Removing intermediate container 5b844e9b005f
               Step 6/6 : CMD /bin/bash
                ---> Running in 34d018b7dca0
               ----> 8c2b954e4c00
               Removing intermediate container 34d018b7dca0
               Successfully built 8c2b954e4c00
```

ビルドに成功した場合は日レセクラウド上でカスタムバッチを実行する準備が整った 状態となる。

## 4 医療機関の設定

日レセクラウドでは、以下の医療事務において標準バッチ以外にベンダー供給のカス タムバッチを実行する事ができる。

- 日次統計
- 月次統計
- 県単独事業情報
- 入院定期請求
- ユーザプログラム

それぞれで上述のビルド手順でカスタムバッチのビルドまで完了した後はクライアン トにてレポジトリの設定を行う事でカスタムバッチの実行が可能になる。カスタムバ ッチの実行については標準バッチと同様の手順となるため、省略する。

#### 4.1 日次統計

以下の操作を行う。

- 1. ログインする。
- 2. 01 医療事務をクリックする。
- 3. 91マスタ登録をクリックする。
- 4. 101 システム管理マスタをクリックする。
- 5. システム管理情報設定画面で以下の操作を行う。
  - 管理コードに 3001 統計帳票出力情報(日次)を選択してエンターキーを 押下する。
  - 2. 標準バッチと同様に区分コード、選択番号、有効年月日を入力する。
  - 3. 確定ボタンをクリックする。
- 6. システム管理情報-統計帳票出力情報画面で以下の操作を行う。
  - 1. 標準バッチと同様に帳票名、帳票パラメタ、パラメタ説明を入力する。
  - 2. プログラム名、レポジトリ名を入力する(以下は入力例)。
    - レポジトリ名: vendor1/nikkeihyo
    - プログラム名: A32001BD01
  - 3. 登録ボタンをクリックする。

| 格票委号<br>修剪名 | 001            |       | シ 前間入力力す    | and the second second sec |           |        |   |  |
|-------------|----------------|-------|-------------|----------------------------------------------------------------------------------------------------|-----------|--------|---|--|
| 格腊名:        |                |       | at minaster | にたハラメタを粉刷設定す                                                                                                    | る ※日付は)   | 対象外です  |   |  |
| 100000      | サンブル帳車         | (目次)  |             |                                                                                                    |           |        |   |  |
| ブログラム名      | A320618D01     |       |             |                                                                                                    |           |        |   |  |
| レポジトリ名      | vendor1/nikk   | eihyo | 1           |                                                                                                    |           |        |   |  |
|             | -              | 1     | 10.00.02    | (var)                                                                                                    | 8.45      | 0.48   |   |  |
|             | and the second | -     | (a) M LL    | 10                                                                                                    |           | 0.68   |   |  |
|             |                | -     |             | 10                                                                                                    |           | 048    |   |  |
|             |                |       |             |                                                                                                    |           | 0.48   |   |  |
|             |                |       |             |                                                                                                    |           | 0.48   |   |  |
|             |                |       | -           |                                                                                                    | (C) (2/2) | 0.08   |   |  |
|             |                | 6     | -           |                                                                                                    | • 62-58   | 0.118  |   |  |
|             |                | 1     | -           |                                                                                                    | 10 A2-08  | 0 11.8 |   |  |
|             |                | 8     |             |                                                                                                    | · • @30   | 0.68   |   |  |
| ペラメタ説明      | 新餐日 新餐日        | を入力   | L#7.        |                                                                                                    |           |        | £ |  |

### 4.2 月次統計

- 1. ログインする。
- 2. 01 医療事務をクリックする。
- 3. 91マスタ登録をクリックする。
- 4. 101 システム管理マスタをクリックする。
- 5. システム管理情報設定画面で以下の操作を行う。
  - 1. 管理コードに **3002 統計帳票出力情報(月次)**を選択してエンターキーを 押下する。
  - 2. 標準バッチと同様に区分コード、選択番号、有効年月日を入力する。
  - 3. 確定ボタンをクリックする。
- 6. システム管理情報-統計帳票出力情報画面で日次統計と同様の操作を行う。

#### 4.3 県単独事業情報

- 1. ログインする。
- 2. 01 医療事務をクリックする。
- 3. 91マスタ登録をクリックする。

- 4. 101 システム管理マスタをクリックする。
- 5. システム管理情報設定画面で以下の操作を行う。
  - 1. 管理コードに 3004 県単独事業情報を選択してエンターキーを押下する。
  - 2. 標準バッチと同様に有効年月日を入力する。
  - 3. 確定ボタンをクリックする。
- 6. システム管理情報-県単独情報設定画面で以下の操作を行う。
  - 1. 標準バッチと同様にシェル名、処理名称、処理対象、プリンタ名、パラメ タ種別を入力し、保存する(以下は入力例)。
    - シェル名: seikyu3205.sh
  - 一番右側のボタンをクリックしてレポジトリ名を入力する(以下は入力 例)。
    - vendor1/kentan\_shimane
  - 3. 確定ボタンをクリックする。

|                                                                                                    |                                                                                               |                                                                                                    |            |                 | 1             | 有效期 | 1000000 (II | 00 -    | 1                   | 19999999 |                     |
|----------------------------------------------------------------------------------------------------|-----------------------------------------------------------------------------------------------|----------------------------------------------------------------------------------------------------|------------|-----------------|---------------|-----|-------------|---------|---------------------|----------|---------------------|
| a- 14                                                                                              | シェル者                                                                                          | 処理名称                                                                                                    |            | <u>処</u> 項<br>2 | 約第<br>3       | 4   | プリンタ名       | パラメタ種類  |                     | 1. 1475  | - 21-62             |
| 001                                                                                                | sokatu3202, sh                                                                                | 決定通知書 (固保)                                                                                                    | 10         | 8               | 0             |     |             |         |                     | 2. 線括    | - 國保                |
| 002                                                                                                | sokatu3203, sh                                                                                | 因保診療報酬請求書                                                                                                    | 10         | 8               |               |     |             | 6       |                     | 3. 公費    | 請求書                 |
| 003                                                                                                | seikyu3205.sh                                                                                 | 乳児医療費請求書                                                                                                    |            |                 | 륀             |     |             | 1 保険者番号 | 3                   | 4. 縣族    | - 広城通               |
| 184                                                                                                | seikyu3206.sh                                                                                 | 福祉医療費請求書                                                                                                    |            |                 | 퓐             |     |             | 1 保険者番号 | 2                   |          |                     |
| 105                                                                                                | (                                                                                             | i C                                                                                                    | 10         | Ū.              | 0             |     |             | 1       | 1.21                | 0        |                     |
| 106                                                                                                | seikyu3209b2.sh                                                                               | 精神医療養詰求書(雲南町)                                                                                                    |            |                 |               |     |             | (       | 103                 |          |                     |
| 07                                                                                                 | seikyu321062, ah                                                                              | 精神医療費請太書(出雲市)                                                                                                    | ٦n         | n.              | n             | n   |             | C       | 1:21                | <u>n</u> |                     |
| 89                                                                                                 | seikyu321162.sh                                                                               | - 8111.1                                                                                                    | intition . | - 11            | 28            |     |             |         | 1                   | NE DAT   |                     |
|                                                                                                    | Lealkow 2212h2 sh                                                                             |                                                                                                    |            |                 |               |     |             |         |                     |          |                     |
| 09                                                                                                 | Logiwanter en                                                                                 |                                                                                                    |            |                 |               |     |             |         |                     |          |                     |
| 09                                                                                                 | seikyu3217b2, sh Luff                                                                         | ジトリネ vendor1/kentan shimane                                                                                                    |            |                 |               |     |             |         |                     | 121      |                     |
| 09<br>10<br>11                                                                                     | se i kyu3217b2, sh<br>se i kyu3217b2, sh<br>se i kyu3218, sh                                  | ジトリ名[vendor1/kentan_shimane                                                                                                    |            |                 |               |     |             |         |                     |          |                     |
| 09<br>10<br>11                                                                                     | seikyu3217b2, sh                                                                              | ジトリ北[vendor1/kentan_shimane                                                                                                    |            |                 |               |     |             |         |                     |          |                     |
| 09<br>10<br>11<br>12<br>13                                                                         | seikyu3218, sh                                                                                | ジトリ名[vendor1/kentan_shimane<br>F1:戻る F4:開始                                                                                              |            |                 |               |     |             |         | 12:5                | 248      |                     |
| 09<br>10<br>11<br>12<br>13                                                                         | berkydd: 1202 off<br>berikydd: 1202 off<br>seikydd: 1208 off                                  | ジトリ北[vendor1/kentan_shimane<br>F1:戻る<br>[                                                                                               | 10         | 0               | 0             | 0   |             |         | 12:1                |          |                     |
| 09<br>10<br>11<br>12<br>13<br>14                                                                   | se kyu3217b2, uk<br>se kyu3218, sh                                                            | ジトリ北[vendor1/kentan_shimane<br>F1:夏る<br>                                                                                                |            | 0.0             | 0.0           | 0   |             | [       | 12:11<br> (=)       |          |                     |
| 09<br>10<br>11<br>12<br>13<br>14<br>15                                                             | se i kyu3217b2, uh<br>se i kyu3218, sh                                                        | ジトリ北[vendor1/kentan_shimane<br>F1:夏る<br>                                                                                                |            | 0.0.0           | 0.0.0         |     |             | []      | 12:11<br>(a)<br>(a) |          | K GOB(3             |
| 09<br>10<br>11<br>12<br>13<br>14<br>15<br>16                                                       | seikyu3217b2, uh<br>seikyu3217b2, uh<br>seikyu3218, sh                                        | ジトリ名[vendor1/kentan_shimane<br>F1:戻る<br>[<br>]<br> <br> <br> <br> <br> <br> <br> <br> <br> <br> <br> <br> <br> <br> <br> <br> <br> <br> |            |                 | 0.0.0.0       | 000 |             |         |                     |          | KORII<br>NO         |
| 29<br>10<br>11<br>12<br>13<br>14<br>15<br>16<br>17<br>18                                           | sokatu3204; sh                                                                                | ジトリ老[vendor1/kentan_shimane<br>F1:夏る<br>F4:兩陣<br><br><br><br><br><br><br>                                                               |            | 0 0 0 0 0       | 0 0 0 0       |     |             |         |                     |          | (中国)<br>利 〇<br>利 〇  |
| 09<br>10<br>11<br>12<br>13<br>14<br>15<br>16<br>17<br>18                                           | sorrygosz zosz un<br>serkyu3217b2, uh<br>serkyu3218, sh                                       | ジトリ老[vendor1/kentan_shimane<br>F1:夏る<br>「<br>「<br>「<br>「<br>常根県診療報酬請求書(広域達合)<br>」                                                       |            | 0.0.0.0.0.0     | 0 0 0 0 0 0   |     |             |         |                     |          | 140回日<br>村 〇<br>村 〇 |
| 09<br>10<br>11<br>12<br>13<br>14<br>15<br>16<br>17<br>18<br>19<br>20                               | sorrygosz zosz un<br>serkyu3217b2, uh<br>serkyu3218, sh                                       | ジトリ老[vendor1/kentan_shisane<br>f1:夏る<br>「<br>「<br>県根県診療経開請求書(広域連合)<br>「                                                                 |            |                 | 0.0.0.0.0.0   |     |             |         |                     |          |                     |
| 09<br>10<br>11<br>12<br>13<br>14<br>15<br>16<br>17<br>18<br>19<br>19<br>20<br>21                   | seikyu3217b2, uh<br>seikyu3217b2, uh<br>seikyu3218, sh                                        | ジトリ老[vendor1/kentan_shisane<br>f1:夏る F4:兩陣                                                                                              |            | 0 0 0 0 0 0 0 0 | 00000000      |     |             |         |                     | 1日<br>   |                     |
| 09<br>10<br>11<br>12<br>13<br>14<br>15<br>15<br>16<br>17<br>18<br>8<br>8<br>19<br>19<br>20<br>21   | sei kyu3217b2, uh<br>sei kyu3217b2, uh<br>sei kyu3218, sh<br>sokatu3204, sh                   | ジトリ北 vendor1/kentan_shimans<br>F1:戻る F4:開除<br>自根県診療経開請求書(広域達合)                                                                          |            | 00000000        | 000000000     |     |             |         |                     |          |                     |
| 09<br>10<br>11<br>12<br>13<br>14<br>15<br>16<br>17<br>18<br>19<br>19<br>20<br>21<br>22<br>22<br>23 | serieyuszerzen in jugt<br>serieyuszerzen in jugt<br>serieyuszerzen in jugt<br>sokatuszete, sh | ジトリ北 vendor1/kentan_shimane<br>F1:夏る F4:開除                                                                                              |            | 0000000000      | 0000000000    |     |             |         |                     |          |                     |
| 09<br>10<br>11<br>12<br>13<br>14<br>15<br>16<br>17<br>18<br>19<br>20<br>21<br>22<br>23<br>24       | serikyu3217b2, uh<br>serikyu3217b2, uh<br>serikyu3218, ah<br>sokatu3204, sh                   | ジトリネ vendor1/kentan_shimane<br>F1: 戻る F4: 南陸<br>高校県部泰総開踏水書(広域連合)<br> <br>                                                               |            |                 | 0000000000000 |     |             |         |                     |          |                     |

#### 7. 44 総活用・公費請求書作成画面の実行に必要な設定を追加で実施する。

- 標準バッチと同様の設定のため、設定の詳細は省略

例えば該当のカスタムバッチが乳児医療請求書に関するものであれば、
 104 保険番号マスタから乳児医療費に関する設定等を行う必要がある。

## 4.4 入院定期請求

- 1. ログインする。
- 2. 01 医療事務をクリックする。
- 3. 91マスタ登録をクリックする。
- 4. 101 システム管理マスタをクリックする。
- 5. システム管理情報設定画面で以下の操作を行う。
  - 1. 管理コードに 5010 定期請求情報を選択してエンターキーを押下する。
  - 2. 確定ボタンをクリックする。
- 6. 定期請求登録指示画面で以下の操作を行う。
  - 1. 標準バッチと同様に請求日から出力順までの項目を入力する。
  - 2. プログラム名、レポジトリ名を入力する(以下は入力例)。
    - レポジトリ名: vendor1/nyuin-teiki
    - プログラム名(請求書兼領収書): A32001HN03V02
    - プログラム名(診療費明細書): A32100HN04
  - 3. 確定ボタンをクリックする。

### 4.5 ユーザプログラム

- 1. ログインする。
- 2. 01 医療事務をクリックする。
- 3. 91 マスタ登録をクリックする。
- 4. 101 システム管理マスタをクリックする。
- 5. システム管理情報設定画面で以下の操作を行う。
  - 1. 管理コードに 9700 ユーザプログラム起動情報を選択してエンターキーを 押下する。
  - 2. 確定ボタンをクリックする。
- 6. システム管理情報-ユーザプログラム起動設定画面で以下の操作を行う。
  - 1. 標準バッチと同様に処理・帳票名、実行スクリプト、プリンタ名を入力する。
  - 2. レポジトリ名を入力する(以下は入力例)。
    - レポジトリ名: vendor1/up

3. 登録ボタンをクリックする。